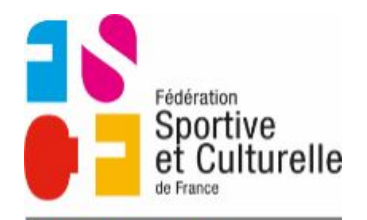

COMITÉ RÉGIONAL BOURGOGNE FRANCHE-COMTÉ

## Inscriptions en stage avec le site internet

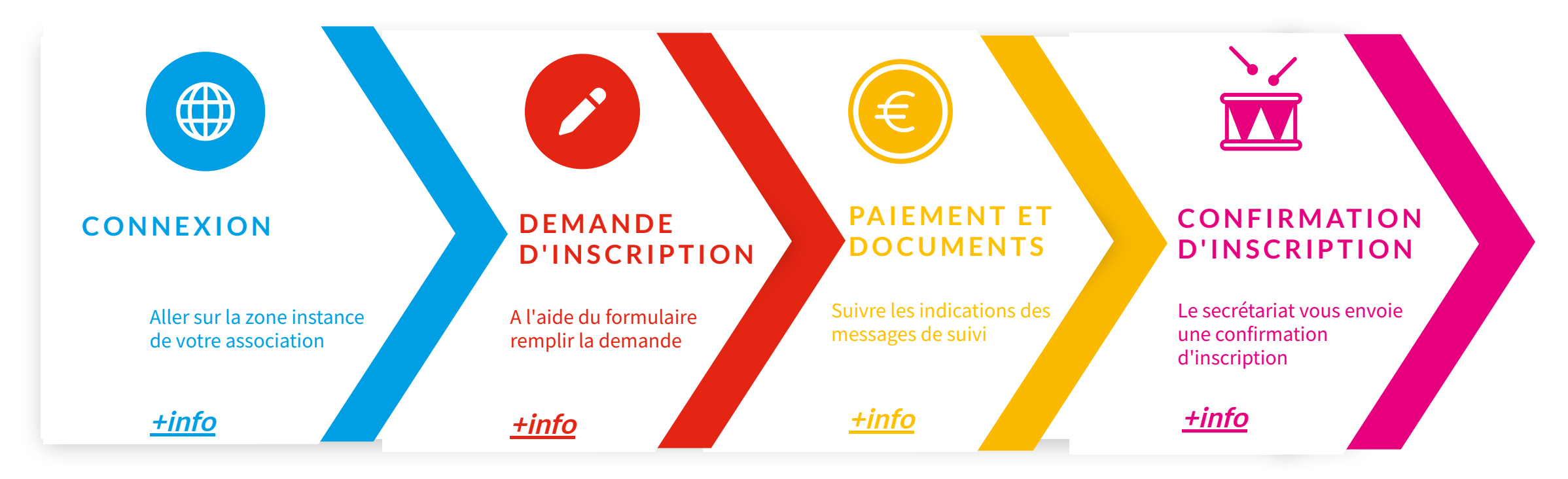

Cliquez sur les différents éléments du menu pour voir les pages souhaitées Si vous voyez le symbole ci-contre (quelque soit la couleur), un lien y est associé

ié

En visualisant sur internet, cliquez sur le symbole ci-contre en haut à droite de la page pour identifier les zones intercatives

3

Connexion

Chaque association du Comité Régional possède une "**Zone instance"** qui lui permet :

- de gérer les inscriptions en stage ;
- diffuser des articles sur sa propre page internet ;
- gérer un annuaire.

Elle a reçu des identifiants et codes qu'il est possible de modifier ou redemander.

## Pour y accéder

Au niveau du pied de page du site internet, cliquez sur le lien "**Zone instance**" ou tapez : https://www.fscf-bfc.fr/instance.php

Mentions légales | Plan du site | Partenaires Mes abonnements | Mes attestations <mark>| Zone instance</mark> | Zone formateur

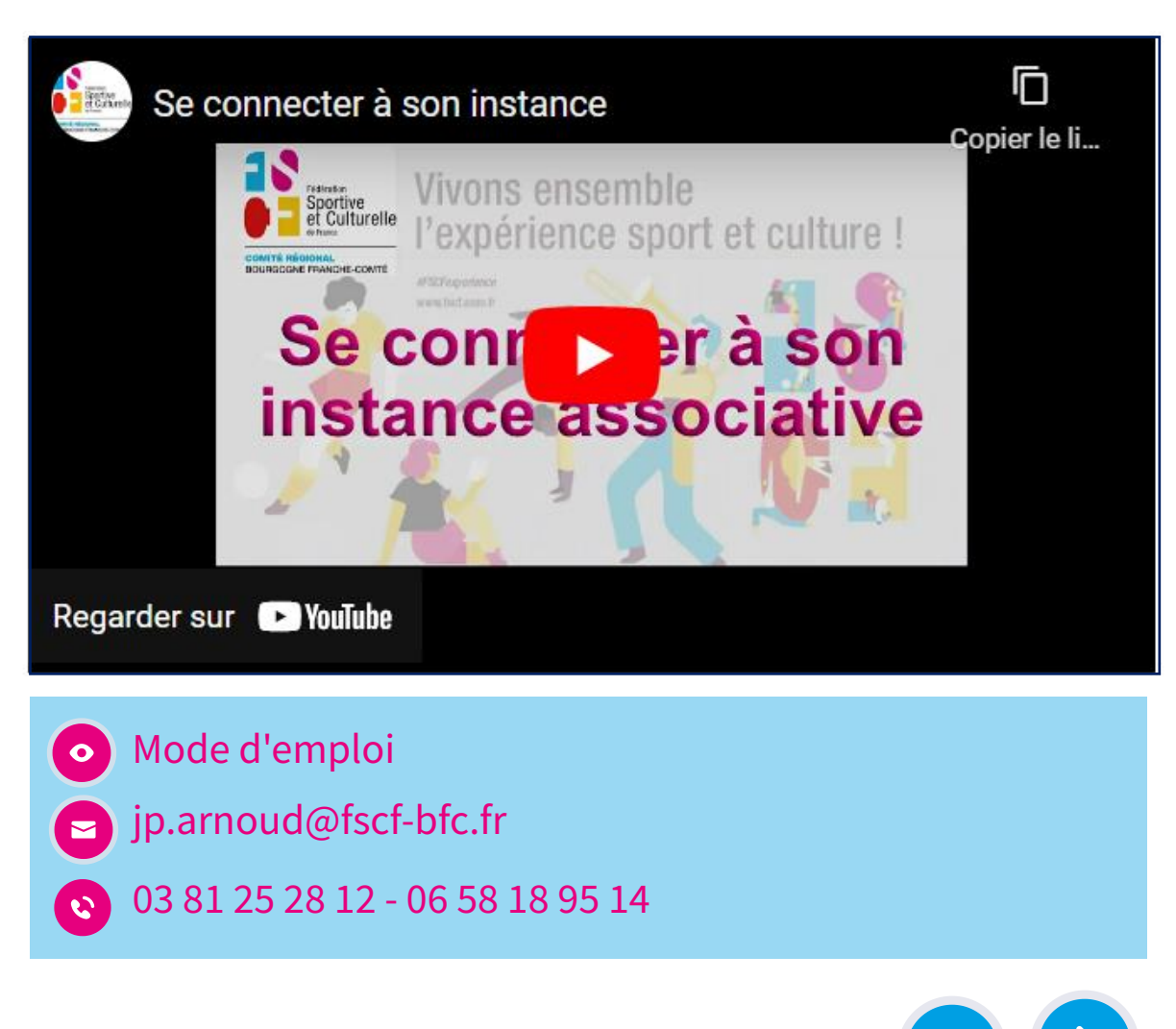

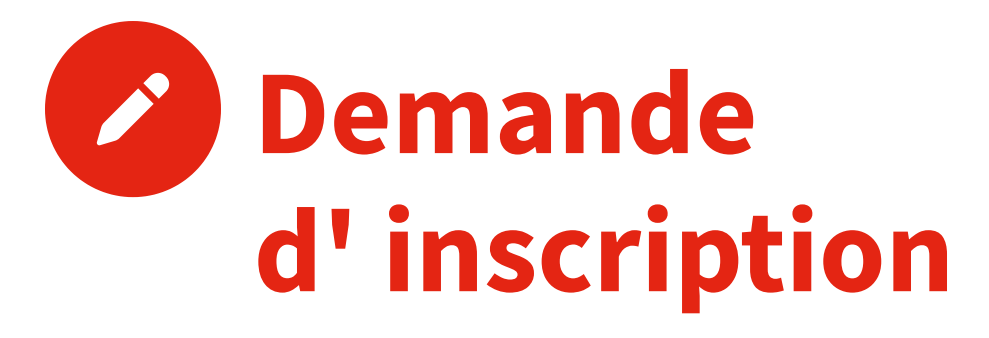

Une fois dans votre instance, allez dans la rubrique "Formations" ==> "Inscriptions de stages" puis cliquez sur :

Ajouter une inscription de stage

Remplissez le formulaire en ajoutant éventuellement les informations demandées dans la circulaire

Si le stagiaire est mineur, une autorisation parentale préremplie est téléchargeable directement

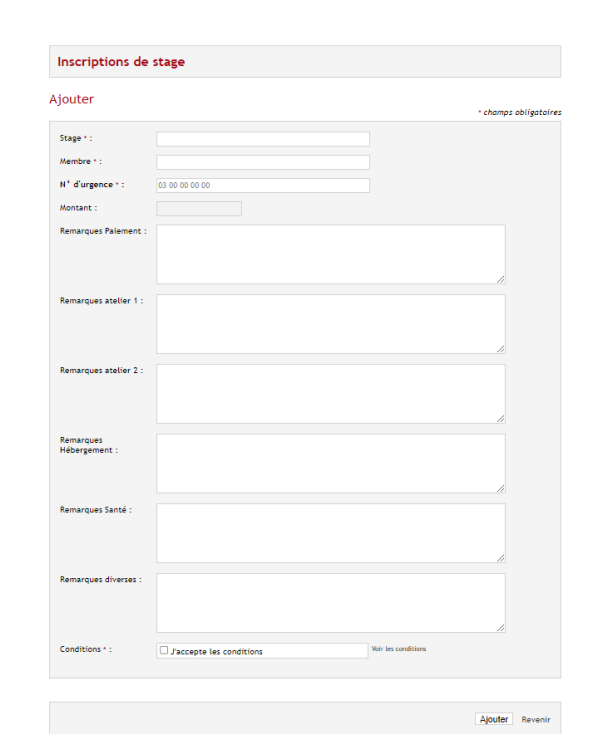

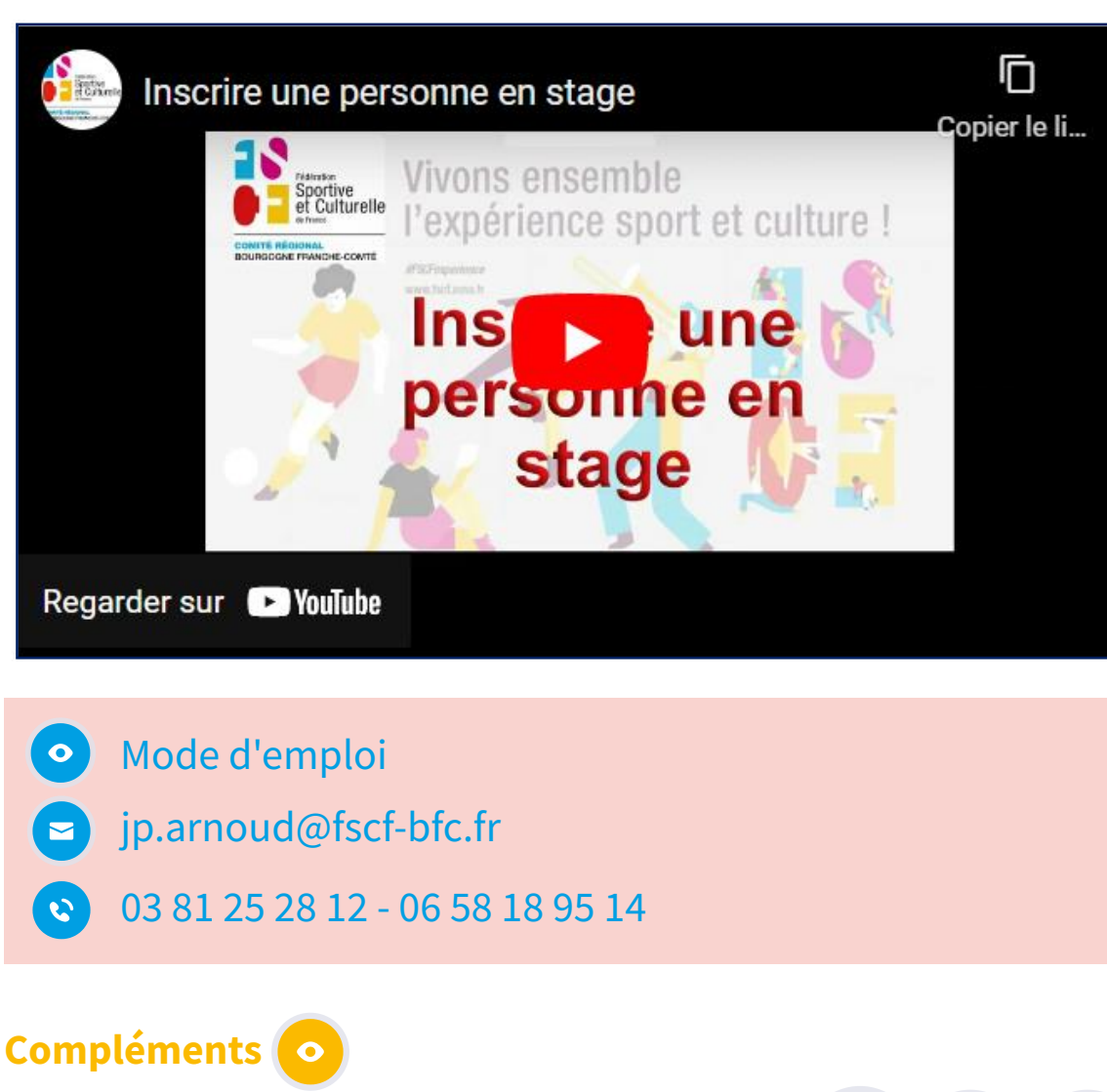

Article regroupent différentes informations sur les demandes d'inscription en stage

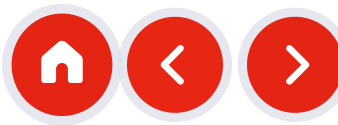

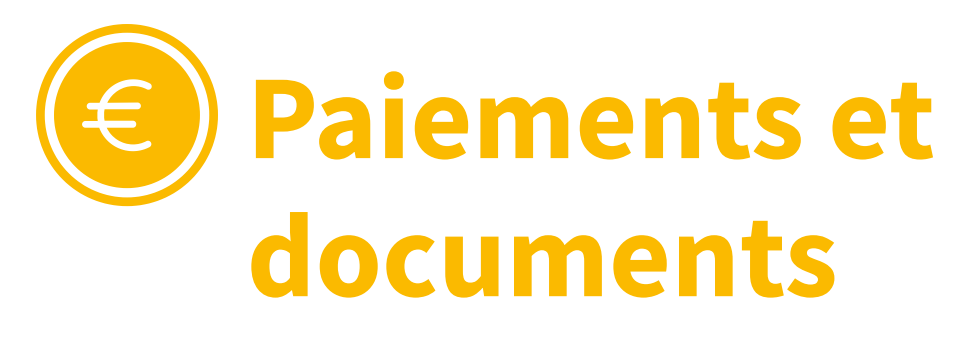

Dès la demande envoyée, une série de messages accompagne correspondants et trésoriers .

Lors d'une demande d'inscription le message ci-contre est envoyé aux correspodant et au trésorier de l'association. Vous y trouvez les informations nécessaires à la confirmation Infos sur le st de l'inscription au stage

#### le RIB

Un esxemplaire du RIB de l'organisateur du stage est inséré en pièce jointe dans me message.

#### Autorisation parentale

Uu lien vers l'autorisation parentale pré-remplie est inséré dans l'accusé de réception

### Mode d'emploi

jp.arnoud@fscf-bfc.fr

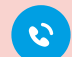

03 81 25 28 12 - 06 58 18 95 14

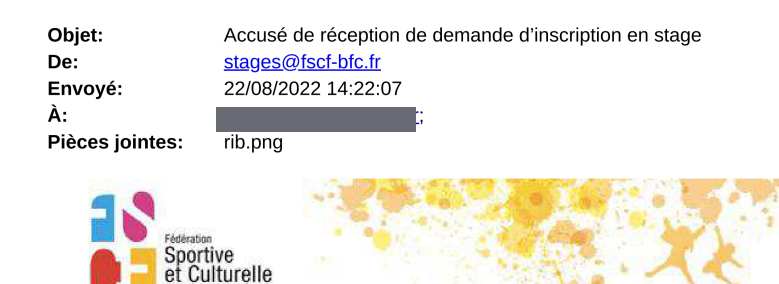

#### Accusé de réception de demande d'inscription en stage Bonjour,

CURGOONE FRANCHE-CONT

Votre association Nom de l'associations a fait une demande d'inscription pour Nom du licencié

| Infos sur le stage<br>Intitué<br>Lieu<br>Date<br>Coût du stage<br>Organisateur | au stage suivant :<br>• Animateurs bénévoles - Brevet d'animateur fédéral (Toutes activités sportives et<br>culturelles)<br>• Unité de Formation fédérale<br>• du 17/09/2022 au 02/10/2022<br>• à Avoudrey<br>• Montant : 50.00 €<br>Ce stage est organisé et géré par FSCF - Comité Régional Bourgogne-Franche-Comté.                                                                                                    |  |  |  |
|--------------------------------------------------------------------------------|----------------------------------------------------------------------------------------------------|--|--|--|
| Date limite de paiement                                                        | Cette inscription est faite par l'intermédiaire de votre association.<br>(Le·la stagiaire est destinataire d'un accusé de réception de demande d'inscription en<br>stage.)<br>L'inscription sera définitive quand vous aura renvoyé – au plus tard à la date limite (incluse) de                                                                                                    |  |  |  |
| et de retour des docs.<br>Code du stage                                        | retour le 13/09/2022 les pièces nécessaires demandées en précisant sur l'ordre de virement le<br>code du stage : UFF - AVOU - 17/09/2022 et le nombre de stagiaires concernés.• et de toutes<br>les pièces nécessaires demandées dans la circulaire du stage accessible sur notre site internet.                                                                                                    |  |  |  |
| Lien vers circulaire                                                           |                                                                                                    |  |  |  |
| • • • • • • •                                                                  | Au préalable, vous vous serez assuré que la personne est bien licenciée dans votre<br>association.                                                                                                    |  |  |  |
| Vérification des licences                                                      | Un courriel de rappel vous sera éventuellement envoyé quelques jours avant la date de retour de<br>paiement et des documents nécessaires.                                                                                                    |  |  |  |
| Providence I and an all                                                        | En energie verschen die verschen die Verschen die der versche der verschen die die verschen die verschen die |  |  |  |

En cas de non réception du paiement, l'organisateur se réserve le droit de refuser l'inscription et l'accueil du ou de la stagiaire sur le lieu de stage Bien cordialement Pour le secrétariat formation FSCF - Comité Régional Bourgogne-Franche-Comté stages@fscf-bfc.fr

RGPD (Règlement Général sur la Protection des Données) FSCF - Comité Régional Bourgogne-Franche-Comte anisateur de ce stage traite les données recueillies pour gérer les inscriptions en formation et édite les attestations de stage. Ces données sont recueillies par le formulaire d'inscription que vous nous avez renvové pour ce stage Pour en savoir plus sur la gestion de vos données personnelles et pour exercer vos droits, reportez-vous à la page dédiée.

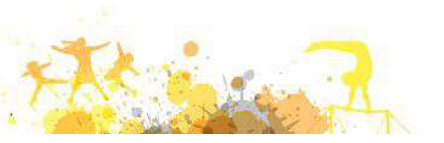

## Pour déterminer ce que je dois au total

Une mise à jour permanente des inscriptions en stage est disponible dans votre instance

#### Inscriptions de stage

#### Exporter les inscriptions de stage en PDF

| Discipline :         | Toutes      |
|----------------------|-------------|
| C+                   |             |
| stage :              | Tous        |
| Cursus :             | Tous        |
| Formation :          | Toutes      |
|                      |             |
| Début :              | 01/09/2022  |
| Fin :                | 31/08/2023  |
|                      |             |
| Que les mineurs :    | 🖲 Non 🔿 Oui |
| Afficher Montant :   | ● Oui O Non |
|                      |             |
| Afficher Stagiaire : | 🔿 Oui 🔎 Non |
| Afficher Instance :  | Oui 🖲 Non   |
|                      |             |

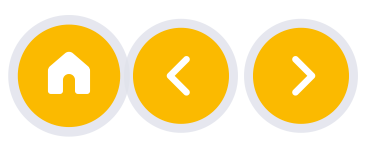

08/09/2022

Eventuel rappel

# Confirmation d'inscription

#### Une fois le paiement et les documents reçus

Une fois le paiement effectué et les documents demandés envoyés, le tout dans les délais indiqués, un message de confirmation d'inscription est envoyé :

1. au stagiaire

2. au correspondant et au trésorier

les personnes concernées peuvent se rendre sur le lieu de stage en suivant les indications données dans l'article sur le site internet.

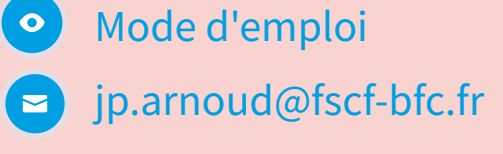

03 81 25 28 12 - 06 58 18 95 14

08/09/2022

| C                                                                                                    | Objet:                                                                                                    | Confirmation d'ins                                                                                                    | cription                      |               |       |
|----------------------------------------------------------------------------------------------------|----------------------------------------------------------------------------------------------------|----------------------------------------------------------------------------------------------------|-------------------------------|---------------|-------|
| [                                                                                                    | De:                                                                                                    | stages@fscf-bfc.f                                                                                                    |                               |               |       |
| Env<br>À:                                                                                            | Envoyé:                                                                                                    | 24/05/2022 10:11                                                                                                    | 12                            |               |       |
|                                                                                                    | À:                                                                                                    |                                                                                                    |                               |               |       |
|                                                                                                    |                                                                                                    | Fédération<br>Sportive<br>et Culturelle<br>de France                                                                                                    |                               |               |       |
|                                                                                                    | <mark>Con</mark><br>Bonjo                                                                                                    | firmation d'inscript                                                                                                    | on                            |               |       |
| Infos sur le stage<br>Intitué<br>Lieu<br>Date<br>Coût du stage<br>Organisateur<br>Lien vers irculair | Nous<br>l'assc<br>au st<br>• Jug<br>• Exa<br>• à N<br>• Mor<br>Ce st<br>Vous<br>e Sur n<br>Nous<br>A la c<br>fiche<br>les no                                                                                                    | ous avons bien recu les éléments permettant de confirmer l'inscription de <b>Nom du licencié</b> de association <b>Nom de l'associations</b><br>u stage suivant :<br><b>Juges Gymnastique Féminine - Imposés (Gymnastique féminine)</b><br>Examen J2 - secteur Bourgogne<br>du 28/05/2022 au 28/05/2022<br>à Nuits-St-Georges<br>Montant : 15.00 €<br>es stage est organisé et géré par FSCF - Comité Régional Bourgogne-Franche-Comté.<br>ous trouverez les informations pratiques concernant ce stage<br><u>ur notre site internet</u> .<br>lous serons heureux de l'accueillir à ce stage.<br>. la clôture administrative du stage l'attestation de présence au stage sera disponible sous la «<br>che » du stagiaire dans votre instance internet et vous recevrez la facture acquittée du stage avec<br>es noms des différents inscrits payés par l'association.                                                                                                    |                               |               |       |
|                                                                                                    | Bien<br>Pour<br>stage<br>RGPD<br>Protect<br>FSCF<br>Bourg<br>organ<br>donne<br>inscri<br>les at<br>donne<br>formu<br>nous<br>Pour e<br>vos de<br>exerce<br>page                                                                                                    | cordialement<br>le secrétariat formation<br><u>is@fscf-bfc.fr</u><br>(Réglement Général sur l<br>tion des Données)<br>- Comité Régional<br>jogne-Franche-Comté<br>isateur de ce stage traite le<br>res recueillies pour gérer le<br>ptions en formation et éc<br>testations de stage. Ces<br>ses sont recueillies par le<br>laire d'inscription que vo<br>avez renvoyé pour ce sta<br>en savoir plus sur la gestior<br>onnées personnelles et pou<br>er vos droits, reportez-vous<br>dédiée.                                                                                                    | FSCF - Comité Régional Bourgo | gne-Franche-( | Comté |
| Lieu<br>Date<br>Coût du stage<br>Organisateur<br>Lien vers irculair                                  | <ul> <li>Exa</li> <li>du :</li> <li>à N</li> <li>Mor</li> <li>Ce si</li> <li>Vous</li> <li>Vous</li> <li>Sur n</li> <li>Nous</li> <li>A la di</li> <li>fiche</li> <li>les nu</li> <li>Bien</li> <li>Pour</li> <li>stagg</li> <li>RGPD</li> <li>Protection</li> <li>FSCF</li> <li>Bourg</li> <li>organ</li> <li>donnet</li> <li>formunous</li> <li>Pour et vos di exerco</li> <li>page 1</li> </ul> | Examen J2 - secteur Bourgogne<br>du 28/05/2022 au 28/05/2022<br>à Nuits-St-Georges<br>Montant : 15.00 €<br>Ce stage est organisé et géré par FSCF - Comité Régional Bourgogne-Franche-Comté.<br>/ous trouverez les informations pratiques concernant ce stage<br><u>ur notre site internet</u> .<br>Vous serons heureux de l'accueillir à ce stage.<br>A la clôture administrative du stage l'attestation de présence au stage sera disponible sous la «<br>iche » du stagiaire dans votre instance internet et vous recevrez la facture acquittée du stage avec<br>es noms des différents inscrits payés par l'association.<br>Bien cordialement<br>Pour le secrétariat formation FSCF - Comité Régional Bourgogne-Franche-Comté<br><u>tages@fscf-bfc.fr</u><br>KGPD (Régional<br>Bourgogne-Franche-Comté<br>rganisateur de ce stage traite les<br>lonnées recueilles pour gérer les<br>nscriptions en formation et éditer<br>es attestations de stage. Ces<br>Pour en savoir plus sur la gestion de<br>ros données personnelles et pour<br>vercer vos droits, reportez-vous à la<br>age dédiée. |                               |               |       |